2023-01-27

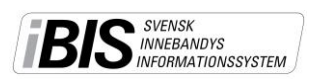

Version 1.0

# Digitala spelarövergångar

För att kunna göra spelarövergångar krävs att personen har en inloggning till iBIS Föreningsklient och befogenhet att licensiera spelare.

Övergångar ska göras när spelaren är licensierad för en annan förening.

Övergångarna initieras vanligtvis av den mottagande föreningen. Men det går att initiera övergångar från lämnande föreningen också.

iBIS kontrollerar så att inga övergångar görs under den period då inga övergångar får göras enligt bestämmelserna.

iBIS fastställer även rätt spelklardatum när betalningen är registrerad.

Det finns olika sätt att betala övergången.

## Starta en spelarövergång

1. <u>Klicka</u> på fliken *Förening -> Spelare* 

| Säsongen 2 | 2013/14 | ,          |          | Ď | Logga ut 🖡 | Motta<br>Sven |
|------------|---------|------------|----------|---|------------|---------------|
| Arkiv      | Föreni  | ng         |          |   |            |               |
| Uppgifter  | Lag     | Spelplaner | Personer | 1 | Spelare    | Ma            |

- 2. Klicka på underfliken Spelarövergångar
- 3. Klicka på Registrera ny övergång

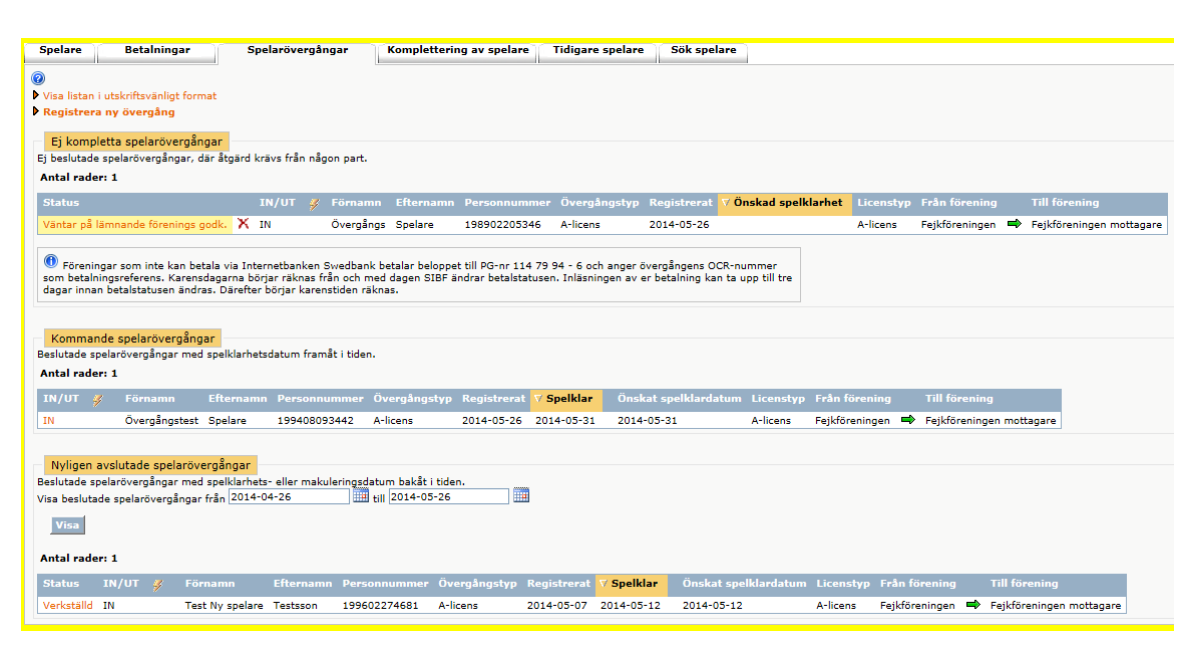

2023-01-27 2 (5)

Version 1.0

| Uppgifter Historik                                                                                                    |                                                        |                     |  |  |
|----------------------------------------------------------------------------------------------------|--------------------------------------------------------|---------------------|--|--|
| Information om övergångar                                                                                                    |                                                        |                     |  |  |
| Till                                                                                                    | eningen mottagare                                      |                     |  |  |
| Övergång 🔤                                                                                                    | Normal - A-licens (500,00kr)                           |                     |  |  |
| Spelare personnummer                                                                                                    | 50k spelare                                            |                     |  |  |
| Betalningstyp                                                                                                    | Endast normal, betala när lämnande förening godkänt öv | ergången 🗸          |  |  |
| Från förening                                                                                                    |                                                        |                     |  |  |
| Till förening Fo                                                                                                    | ejkföreningen mottagare 123456 Smålands Innebandyfö    | bund                |  |  |
| Önskat spelklardatum                                                                                                    |                                                        |                     |  |  |
| Betalningsdatum                                                                                                    |                                                        |                     |  |  |
| OCR                                                                                                    |                                                        |                     |  |  |
| Län                                                                                                    | nnande förening                                        | Mottagande förening |  |  |
| Extra kontakt epost                                                                                                    |                                                        |                     |  |  |
| Godkänd av<br>användare                                                                                                    |                                                        |                     |  |  |
| Övergångsanmälan                                                                                                    |                                                        |                     |  |  |
| För att genomföra betalningen av övergången måste spelaren givit sitt samtycke. Detta görs genom att spelaren fyller i nedanstående blankett<br>som sedan arkiveras hos mottagande föreningen. Om spelarövergången sparas innan blanketten skrivs ut, kommer övergångens information<br>vara förifylld. I annat fall visas en 'tom' blankett. |                                                        |                     |  |  |
| Spara                                                                                                    | Sodkiinn Wakuleya Betala                               | Tillbaka            |  |  |

- 4. Markera vilken riktning spelaren ska. Till eller från föreningen.
- 5. Fyll i personnumret på 10 siffror. (ååååmmmdddnnnn)
- 6. <u>Klicka</u> på Sök spelare

SVENSK INNEBANDYS INFORMATIONSSYSTEM

7. Spelklardatumet fylls i automatiskt när betalningen är registrerad.

Skriv dit extra e-postadresser om någon fler än de officiella förenings-e-posterna ska få information om övergången.

8. Klicka på Spara

#### Godkänna spelarövergångar

9. När du Sparat övergången har den lämnande föreningen 14 dagar på sig att godkänna övergången. Efter 14 dagar markuleras övergången och en ny övergång för initieras.

|   | Ej kompletta spelarövergångar         |     |            |       |          |
|---|---------------------------------------|-----|------------|-------|----------|
| Ę | j beslutade spelarövergångar, där åtg | ärd | krävs frår | n någ | on part. |
| ł | Antal rader: 1                        |     |            |       |          |
|   | Status                                |     | IN/UT      | 4     | Förnam   |
|   | Väntar på lämnande förenings godk.    | х   | IN         |       | Övergån  |

10. Den lämnande föreningen får en notifiering/meddelande på sin startsida när det finns en övergång att godkänna eller avslå.

3 (5)

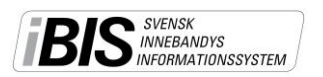

Version 1.0

Klicka på "Överg. (x)" eller Förening -> Spelare -> Spelarövergångar.

| Meddelanden (1) Lag (0)<br>                                                                                         | Resultat (0)        | Överg. (1) | Utb |
|----------------------------------------------------------------------------------------------------|---------------------|------------|-----|
| Ej kompletta spelarövergångar<br>Registrera ny övergång<br>Ej beslutade spelarövergångar, där åtg<br>Antal rader: 1 | järd krävs från någ |            |     |
| Status                                                                                                    | IN/UT               |            |     |
| Väntar på lämnande förenings godk.                                                                                  | √Х ∪т               |            |     |

- 11. Vill den lämnande föreningen godkänna övergången klickar dom på 🗹.
- 12. Vill den lämnande föreningen avslå övergången klickar dom på 🚩

| <ul> <li>Ej kompletta spela</li> <li>Registrera ny överga</li> <li>Ej beslutade spelaröve</li> <li>Antal rader: 1</li> </ul> | aröv<br>ång<br>rgår | <mark>ergångar</mark><br>ogar, där å | itgär | d krāvs |
|----------------------------------------------------------------------------------------------------|---------------------|--------------------------------------|-------|---------|
| Status                                                                                                    |                     | IN/UT                                | 4     | Förna   |
| Väntar på betalning.                                                                                                    | х                   | UT                                   |       | Överg   |

13. Båda föreningarna får ett meddelande på startsidan om att statusen är förändrad. Nu ska den mottagande föreningen <u>betala</u> övergången.

# Betala spelarövergångar

14. Klicka på "Överg. (x)" eller Förening -> Spelare -> Spelarövergångar.

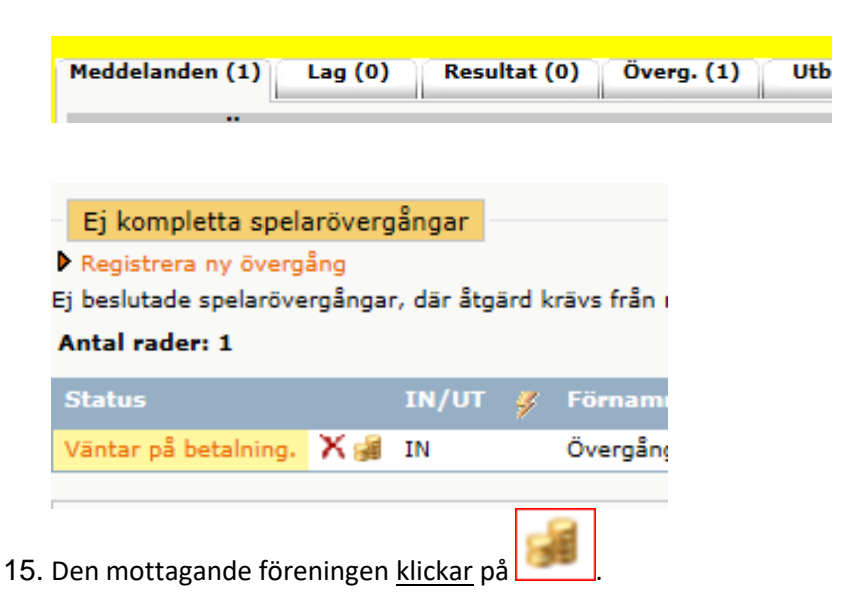

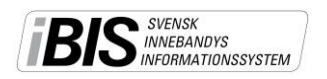

Version 1.0

- 16. Välj betalsätt
- 17. Spelaren ska samtycka till övergången.
  - a. Klicka på Betala via PG vid manuell betalning.

Betalningen tar cirka 2-3 dagar att registrera hos oss och då börjar karenstiden räknas. Det vill säga när spelaren blir spelklar.

**OBS!** Använd bara OCR-numret vid betalningen. Inga bokstäver.

b. <u>Klicka på swish eller bankkort</u> (följ instruktionen i betaltjänsten).

Betalningen registreras direkt och karenstiden börjar räknas. Det vill säga när spelaren blir spelklar.

- **18.** Du väljer betalsätt flyttas över till deras plattform. **Följ deras instruktioner.**
- 19. När betalningen är godkänd och genomförd är övergången klar och spelaren har fått ett spelklardatum.
- 20. Skriv ut kvitto genom att klicka på knappen "visa övergångskvitto".

| Spelarövergång - 🍯      |                                           |                              |  |  |  |  |
|-------------------------|-------------------------------------------|------------------------------|--|--|--|--|
| Uppgifter His           | storik                                    |                              |  |  |  |  |
| Riktning Till<br>Från F | lovslätts IK                              |                              |  |  |  |  |
| Spelare personnumm      | er Sök spelar                             | e                            |  |  |  |  |
| Övergång                | Normal - Svart/Lila licens (500,00kr)     | v                            |  |  |  |  |
| Betalningstyp           | Endast normal, betala när lämnande fören  | ng godkänt övergången 🗸      |  |  |  |  |
| Från förening           | Jönköpings IK Utveckling (52051) (Småland | s IBF)                       |  |  |  |  |
| Till förening           | ning Hovslätts IK (2073) (Smålands IBF)   |                              |  |  |  |  |
| Registreringsdatum      | 2022-09-05                                |                              |  |  |  |  |
| Beslutsdatum            | 2022-09-08                                |                              |  |  |  |  |
| Spelklardatum           | 2022-09-21                                |                              |  |  |  |  |
| Betalningsdatum         | 2022-09-07 00:00                          |                              |  |  |  |  |
| OCR                     | 400814158                                 |                              |  |  |  |  |
| Status                  | Verkställd                                |                              |  |  |  |  |
|                         | Lämnande förening                         | Mottagande förening          |  |  |  |  |
| Extra kontakt epost     |                                           |                              |  |  |  |  |
| Godkänd av<br>användare | Peter Johansson (2022-09-06)              | Anders Gezelius (2022-09-05) |  |  |  |  |

2023-01-27 5 (5)

Version 1.0

| Overgångsanmälan<br>För att genomföra betalningen av övergången måste spelaren givit sitt samtycka. Detta görs genom att spelaren fyller i nedanstående<br>blankett som sedan arkiveras hos motatgande föreningen. Om spelarövergången sparas innan blanketten skrivs ut, kommer övergångens<br>information vara förifylld. I annat fäll visas en 'tom' blankett. |
|----------------------------------------------------------------------------------------------------|
| Overgangsanmalan - Spelarens godkannande 🖻<br>Dölj övergångskvitto                                                                                                    |
| Skriv ut                                                                                                    |
| Innebandy                                                                                                    |
| Kvitto spelarövergångsbetalning                                                                                                    |
| Från förening: Jönköpings IK Utveckling (52051)                                                                                                    |
| Till förening: Hovslätts IK (2073)                                                                                                    |
| Spelare:                                                                                                    |
| Belonn spelarövergång: 500.00 kr                                                                                                    |
| Totalt: 500.00 kr                                                                                                    |
|                                                                                                    |
|                                                                                                    |
| Spara Godkänn Makulera Betala Tillbaka                                                                                                    |

SVENSK INNEBANDYS INFORMATIONSSYSTEM

## Spelarens underskrift – Skriv ut överenskommelsen

21. Klicka på fliken Förening -> Spelare -> Spelarövergångar

| Säsongen 2013/<br>Arkiv | /14<br>Förening  | - 3             | rejk Admin Motta<br>Logga ut ∳ Sven |
|-------------------------|------------------|-----------------|-------------------------------------|
| Uppgifter I             | ag Spelplaner    | Personer        | Spelare Ma                          |
|                         |                  |                 |                                     |
| Kommande                | e spelarövergång | jar             |                                     |
| Beslutade spela         | arövergångar med | l spelklarhetso | latum framåt                        |
| Antal rader:            | 2                |                 |                                     |
| IN/UT 🦸                 | Förnamn          | Efternamn       | Personnun                           |
| IN                      | Övergångstest    | Spelare         | 1994080934                          |
| IN                      | Övergångs        | Spelare         | 198902205                           |

22. Klicka på IN

Övergångsanmälan För att genomföra betalningen av övergången måste spela som sedan arkiveras hos mottagande föreningen. Om spel vara förifylld. I annat fall visas en 'tom' blankett. Övergångsanmälan - Spelarens godkännande 🗎

23. Klicka på Övergångsanmälan – Spelarens godkännande och skriv ut ett exemplar.

Den mottagande föreningen ska arkivera blanketten med <u>spelarens godkännande och underskrift</u> (i vissa fall även målsmans).